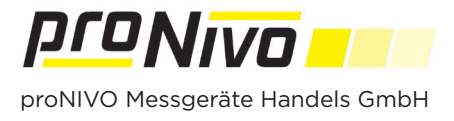

## DXF Import

**1.** Der DXF Import erfolgt über den Vermessungsbildschirm. Tippen Sie auf das Layersymbol " " um in das Menü zu gelangen.

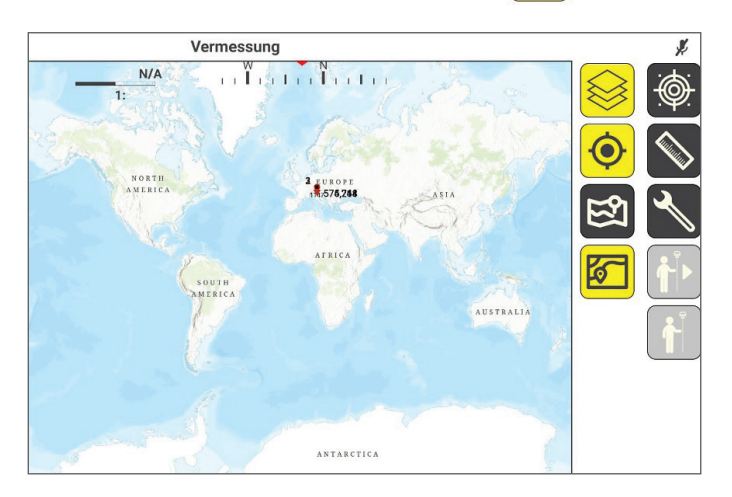

**2.** Tippen Sie auf das " **b**" und wählen Sie "DXF Layer" aus.

| $\overline{\ominus}$    |
|-------------------------|
| $\overline{\ominus}$    |
| $\overline{\sub}$       |
| $ \rightarrow $         |
| $\overline{\sub}$       |
| $\overline{\sub}$       |
| $\overline{\mathbf{i}}$ |
|                         |
|                         |

**3.** Tippen Sie auf " **W**" und wählen Sie die Datei aus die Sie hinzufügen wollen.

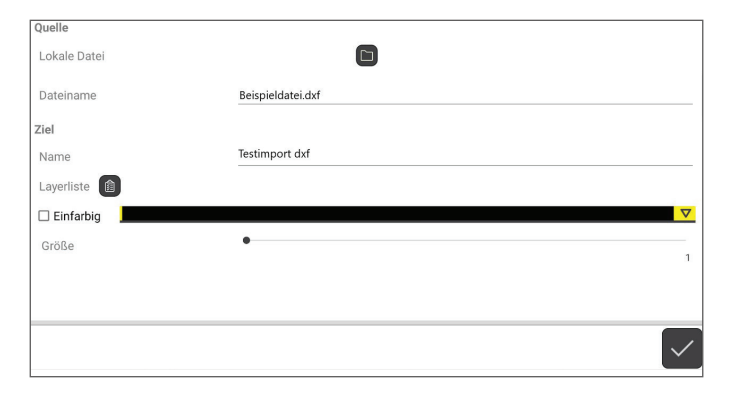

**5.** Punkte aus der dxf Datei müssen über das Hauptmenü im Menüpunkt "Import" und Unterpunkt "Punkte" importiert werden. Wählen Sie auch hier die Datei aus, die Sie vorher importiert haben. **4.** Mit Tippen auf " " können Sie die Layer auswählen die Sie importieren wollen. Zusätzlich können Sie eine Farbe und die Größe der Schrift und der Linien festlegen.

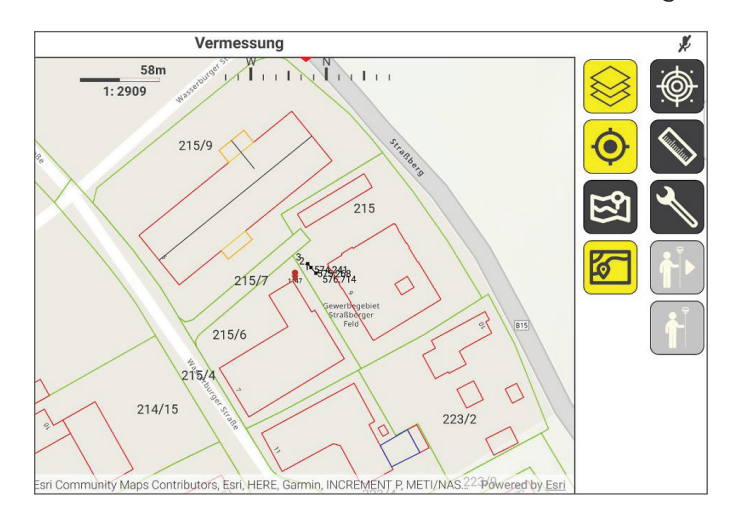

## proNIVO Messgeräte Handels GmbH

 Wasserburger Straße 9
 Tel:
 +49 (0) 8085 - 930 530
 E-Mail: info@pronivo.de

 84427 Sankt Wolfgang
 Fax:
 +49 (0) 8085 - 930 550
 Web: www.pronivo.de